User's Guide

# PMOD Workflow for Dosimetry Preprocessing (PBAS, PKIN)

Version 3.8

# π.pmod

PMOD is a software FOR RESEARCH USE ONLY (RUO) and must not be used for diagnosis or treatment of patients.

# Contents

| Workflow for Dosimetry Preprocessing | 2  |
|--------------------------------------|----|
| Introduction                         | 2  |
| Data Preparation in PBAS             | 4  |
| Merge Frames Tool                    | 4  |
| Decay Correction                     |    |
| Timing Vector                        | 7  |
| Inspection of Dynamic Series         |    |
| VOI Definition in PBAS/Fuse It       | 9  |
| VOI Properties                       | 9  |
| Dosimetry Organ List                 |    |
| Residence Times Calculation in PKIN  | 15 |
| Time-Activity Curve Transfer         |    |
| Edit Patient                         |    |
| Edit Data                            |    |
| Operational Equations                |    |
| Model Input Parameters               |    |
| Model Output Parameters              |    |
| OLINDA Case File Export              |    |
| References                           | 26 |
| PMOD Copyright Notice                | 27 |
| Index                                | 28 |

# Workflow for Dosimetry Preprocessing

#### Introduction

The estimation of the internal radiation dose in nuclear medicine is a common requirement for novel radiotracers. The 'Effective Dose' to the patient or volunteer, in milli-Sieverts per mega-Bequerel (mSv/MBq) of radiotracer administered, and identification of the 'doselimiting organs', may be required by Ethical Commissions before the maximum injectable dose can be defined. Calculation of such radiation dose is commonly known as 'dosimetry'.

Prior to studies in humans, dosimetry in animals can be extrapolated to provide an initial estimate of 'Effective Dose'. The total number of disintegrations in the organs during the presence of the radionuclide in the body is required. In order to calculate the total number of disintegrations in each organ, knowledge of the radiotracer pharmacokinetics is required. Although ex vivo biodistribution studies are still performed in animals, PET and SPECT imaging allow the tracer kinetics to be quantified in single subjects, reducing the number of animals required and making human studies possible. However, accurately estimating the tracer kinetics throughout the time that the radioisotope is present in the body typically requires a substantially different protocol to that normally used in dynamic PET/SPECT.

According to International Commission on Radiation Units and Measurements report no 67 [1, 2], image acquisition starting times of 1/3, 2/3, 3/2, 3, and 5 multiples of the effective half-life are recommended to sufficiently describe the kinetics. In the case of radionuclides with longer half-lives, even F-18, this necessitates multiple scanning sessions.

Deriving time-activity curves from such data thus necessitates merging of the independent scan sessions into a dynamic series, with careful consideration of decay correction. In fact, as the total number of disintegrations in each organ is required, no decay correction should be applied to imaging data used for dosimetry. However, as decay correction to the acquisition start time is the default in clinical imaging, particularly for whole body PET with multiple fields-of-view, a pragmatic approach is to ensure that decay correction to a common time point is applied to all scans. From this starting point, decay according to the known radionuclide half-life can be applied.

The activity in each organ at each time point can be extracted from the imaging data using volume-of-interest (VOI)-based analysis. Note that due to scanning in independent sessions, these VOIs may need to adapt to changing organ positions over time (dynamic VOIs).

Once the tracer kinetics in each organ are known, the total number of disintegrations during the presence of the radionuclide can be calculated as the area-under-the-curve (AUC; y-axis: total activity in Bq in organ, x-axis: time in hours). Extension from the last data point collected to infinity (or decay of the last Bq in the body) is usually achieved by analytic integration based on the known radionuclide half-life. The total number of disintegrations is known as the 'residence time', and has the units 'Bequerel hour per Bequerel'. A number of methods have been proposed to calculate the residence time, ranging from simple rectangular or trapezoidal calculation of the AUC for the measured data portion, to fitting of exponential models and analytical calculation of AUC from injection to infinity.

These residence times are used as the input to digital 'phantoms', representing a standard model of adult male or female, within which the dose from each source region to all other target regions can be calculated (see [3]). These calculations are performed in standalone software tools, such as OLINDA/EXM [4] and IDAC [5]. The output of these programs is a table containing individual doses in mSv per organ per MBq injected, and the Effective Dose, a weighted average between critical organs (e.g. ICRP publication 60, 1991 [6]).

The recommendations for dosimetry are evaluated by the International Commission on Radiological Protection (ICRP; <u>www.icrp.org</u>), and updated at regular intervals. Recently, ICRP publication 103 updated the weighting factors for calculation of the Effective Dose, and introduced more sophisticated voxelized phantoms [7]. ICRP publication 89 updated the organ masses used in the calculation of residence times, and introduced reference values for both males and females of six different ages [8].

PMOD supports a tailored workflow of preprocessing steps to arrive at reliable dosimetry input data from a set of sequential image acquisitions, using the base tool PBAS and the kinetic modeling tool PKIN.

# **Data Preparation in PBAS**

The images of multiple studies may be separated by hours or even days depending on the half-life of the isotope in question. The first task is to combine those images into a consistent dynamic series. A crucial element during data merging is the proper handling of decay correction for independently acquired series. For image formats containing sufficient header information (e.g. DICOM), PMOD's Merge tool can derive the series timing directly from the image headers and offers decay correction at the individual image and dynamic series levels.

## **Merge Frames Tool**

The **Merge Frames** tool is available on the *View* page of the VIEW module, below the main image controls. It is activated once multiple image series are loaded.

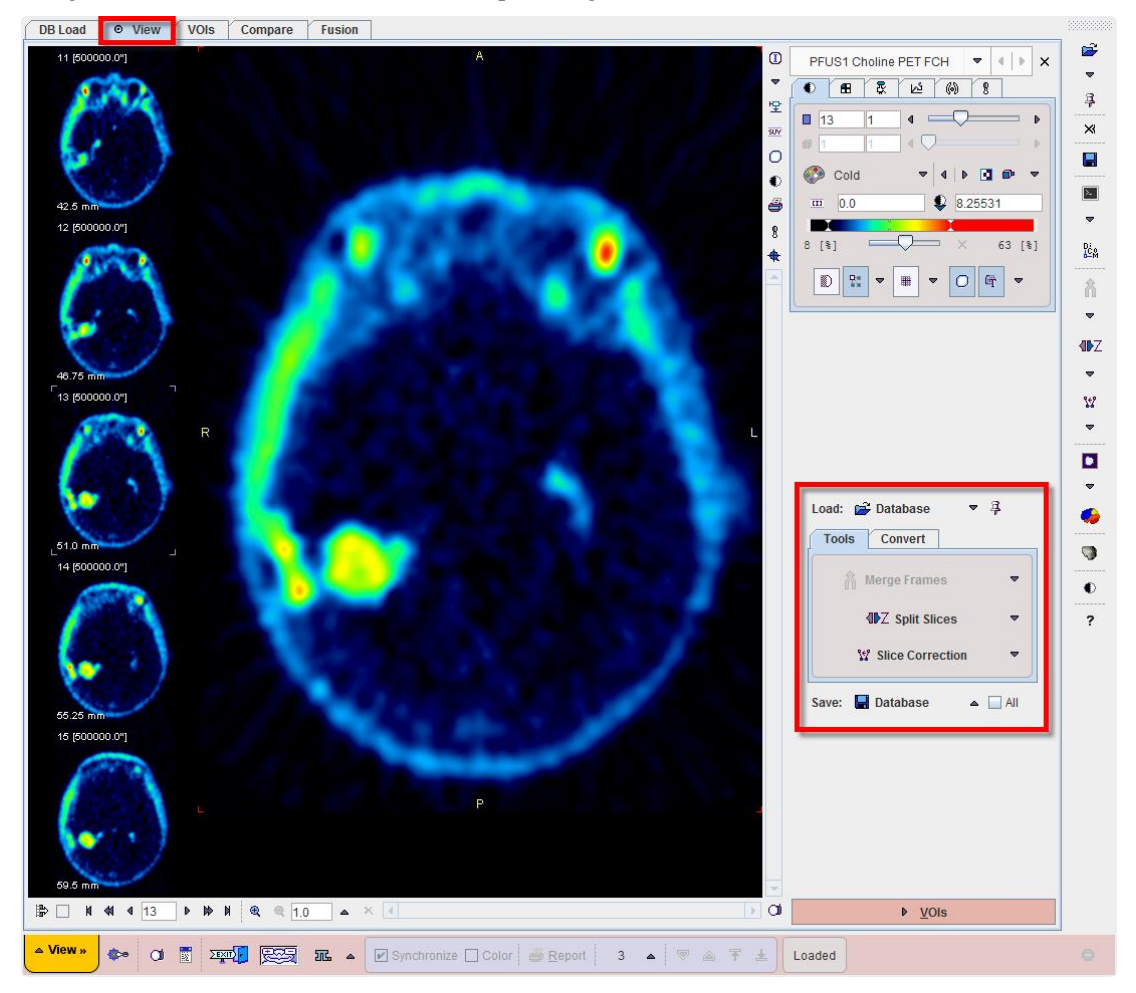

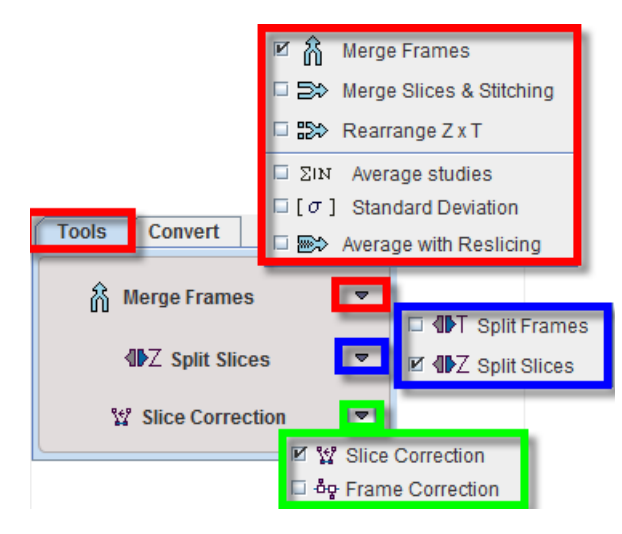

The **Merge Frames** tool allows the combination of image series with the same geometry into a joint dynamic series. Static and dynamic series may be merged.

Activating **Merge Frames** opens a dialog window as illustrated below. The list in the upper left shows the loaded image series in loading order. The list in the upper right shows the image series that will be combined into a dynamic series with the current sorting order. Initially, all series appear in the original order. The options related to applying decay correction during merging and generating the timing of the new dynamic series is located in the lower part.

| • •    |                     |                |           |                   | Merge to a | ne m   | nulti-fram | e study                                                                                                    |                           | colu             | mn       |
|--------|---------------------|----------------|-----------|-------------------|------------|--------|------------|----------------------------------------------------------------------------------------------------|---------------------------|------------------|----------|
|        | Loaded studies:     |                |           |                   |            |        |            | Selected for Merge to one multi-fra                                                                                                    | ne study:                 | sort             | ing      |
| 🔺 ID   | Description         | SerNo Series I | Date/time | Acq. Date/time    | Start      |        | ID         | Description                                                                                                    | Acg. Date/time SerNo      | Series Date      |          |
| 0001   | DOSIM1 [4593] PET D | 9 2015.03      | .16 16:07 | 2015.03.16 16:0   | 7 0.0 1    |        | 0009       | DOSIM1 [4593] PET Dosimetry PET TK1                                                                                                    | 2015.03.16 15:38 6        | 2015.03.16       | ĝ.       |
| 0002   | DOSIM1 [4593] PET D | 10 2015.03     | .16 16:17 | 2015.03.16 16:1   | 7 0.0 1    |        | 0008       | DOSIM1 [4593] PET Dosimetry PET TK2                                                                                                    | 2015.03.16 15:48 7        | 2015.03.16       | _        |
| 0003   | DOSIM1 [4593] PET D | 11 2015.03     | .16 16:28 | 2015.03.16 16:2   | 8 0.0 1    |        | 0010       | DOSIM1 [4593] PET Dosimetry PET TK3                                                                                                    | 2015.03.16 15:58 8        | 2015.03.16       | -        |
| 0004   | DOSIM1 [4593] PET D | 12 2015.03     | .16 16:38 | . 2015.03.16 16:3 | 8 0.0      |        | 0001       | DOSIM1 [4593] PET Dosimetry PET TK4                                                                                                    | 2015.03.16 16:07 9        | 2015.03.16       |          |
| 0005   | DOSIM1 [4593] PET D | 13 2015.03     | .16 16:48 | . 2015.03.16 16:4 | 8 0.0 1    |        | 0002       | DOSIM1 [4593] PET Dosimetry PET TK5                                                                                                    | 2015.03.16 16:17 10       | 2015.03.16       |          |
| 0006   | DOSIM1 [4593] PET D | 14 2015.03     | .16 16:57 | . 2015.03.16 16:5 | 7 0.0      |        | 0003       | DOSIM1 [4593] PET Dosimetry PET TK6                                                                                                    | 2015.03.16 16:28 11       | 2015.03.16       | *        |
| 0007   | DOSIM1 [4593] PET D | 15 2015.03     | .16 17:08 | . 2015.03.16 17:0 | 8 0.0      | - 10-  | 0004       | DOSIM1 [4593] PET Dosimetry PET TK7                                                                                                    | 2015.03.16 16:38 12       | 2015.03.16       |          |
| 0008   | DOSIM1 [4593] PET D | 7 2015.03      | .16 15:48 | 2015.03.16 15:4   | 8 0.0      |        | 0005       | DOSIM1 [4593] PET Dosimetry PET TK8                                                                                                    | 2015.03.16 16:48 13       | 2015.03.16       | *        |
| 0009   | DOSIM1 [4593] PET D | 6 2015.03      | .16 15:38 | . 2015.03.16 15:3 | 8 0.0      |        | 0006       | DOSIM1 [4593] PET Dosimetry PET TK9                                                                                                    | 2015.03.16 16:57 14       | 2015.03.16       |          |
| 0010   | DOSIM1 [4593] PET D | 8 2015.0:      | .16 15:58 | 2015.03.16 15:5   | 8 0.0      |        | 0007       | DOSIM1 [4593] PET Dosimetry PET TK1                                                                                                    | 2015.03.16 17:08 15       | 2015.03.16       |          |
|        |                     |                |           |                   |            |        |            |                                                                                                    |                           |                  | $\times$ |
| •      |                     | Ш              |           |                   | •          |        | 4          | II.                                                                                                    |                           | ▶                | ×        |
| 📃 Imag | e Pre <u>v</u> iew  |                |           |                   |            |        | 📃 Imag     | e Pre <u>v</u> iew                                                                                                    |                           |                  |          |
|        |                     |                |           | 1                 |            |        |            |                                                                                                    |                           |                  |          |
|        |                     | _              |           |                   |            | 1      |            |                                                                                                    |                           |                  |          |
|        |                     | ~              | 1         | 1 4 🖵 💳           |            |        |            | ~                                                                                                    |                           | ₽                |          |
|        |                     |                | - 1       |                   |            |        |            | E CONTRACTOR OF CONTRACTOR OF |                           |                  |          |
|        |                     |                |           |                   |            |        |            |                                                                                                    |                           | ν                |          |
|        |                     | •              |           |                   | 20.0       |        |            | 0                                                                                                    | - Cray                    | 2                |          |
|        |                     | +              | Grav      | A                 | DI D. Y    |        |            |                                                                                                    | Gray   4   P              | DI III I         |          |
|        |                     |                |           | ۰ ا               |            |        |            |                                                                                                    | III 0.0 D 1.0             |                  |          |
|        |                     |                | -         |                   |            |        |            | -                                                                                                    |                           |                  |          |
|        |                     |                | <u> </u>  |                   | <u> </u>   |        |            |                                                                                                    |                           |                  |          |
|        |                     |                | 0 [%]     |                   | 100 [%]    |        |            |                                                                                                    | 0 [%] ×                   | 100 [%]          |          |
|        |                     |                |           |                   |            |        |            |                                                                                                    |                           |                  |          |
|        |                     |                |           |                   | 📴 🔻        |        |            |                                                                                                    |                           | 🕂 🔻              |          |
|        |                     |                |           |                   |            |        |            |                                                                                                    |                           |                  |          |
|        |                     | -              |           |                   |            |        |            | · · · · · · · · · · · · · · · · · · ·                                                                                                    |                           |                  |          |
|        | € 1.0 ▲ × ◀         | •              |           |                   |            |        |            | @ 1.0 ▲ × ◀ →                                                                                                    |                           |                  |          |
|        |                     | De             | cav co    | rrection I        |            | -      |            | Course of the second second seco                                                                                                    | the second second         | والم و           |          |
|        |                     |                |           |                   |            |        |            | Create time vector                                                                                                    | based on: frames duration |                  | P 🔍      |
|        |                     |                | cont      | rois              | Decay Co   | rrect  | ion: 🔽     | Source data is decay corrected Half Tim                                                                                                    | 6586.2 [sec] 18 F (109    | ).77 m) 🔻        | 4   1    |
|        |                     |                |           |                   |            |        |            | ,                                                                                                    |                           |                  |          |
|        |                     |                |           |                   | Correct to | o inje | ction      | Scan St                                                                                                    | rt Time 2015 3 . 16 - 15  |                  |          |
|        |                     |                |           |                   |            |        | _          | Jean Se                                                                                                    |                           | 1.000 1.000 1.00 |          |
|        |                     | \$ M           | arga      |                   |            |        |            | ×                                                                                                    | Cancel                    |                  |          |
|        |                     | 0 10           | ige       |                   |            |        |            | ^                                                                                                    | <u>c</u> ancer            |                  |          |

Series can be copied from left to right by Double-Clicking in the left list, or selecting a list element and activating the arrow between the lists. The double arrow copies all loaded series to the right.

The order of the *Selected for Merge* list can be modified by selecting a list element and adjusting its position in the list using the arrows to the right.

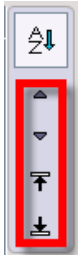

If the columns contain information that is suitable for sorting, the sorting button **AZ** can be enabled and sorting started by clicking the appropriate column header. In the example above, the acquisition time was used to sort the static series into the proper acquisition order.

#### **Decay Correction**

When joining PET or SPECT data into a dynamic series, a consistent decay correction must be ensured. Usually, each image series is corrected to its own acquisition start time. Therefore, when joining static series into a dynamic series, later series have to be decay corrected to the start of the first acquisition by scaling them by a corresponding factor. The appropriate setting for this situation is to enable **Decay Correction**, confirm that **Source data is decay corrected**, check that the isotope **Half Time** is correct, and check that the Acquisition Start times of the series *Selected for Merge* are sorted correctly, as illustrated below. The Acquisition Start time of the first series in the list is taken as the common time for decay correction.

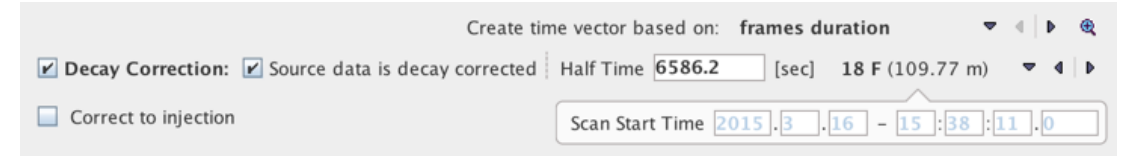

Alternatively, if the time of tracer injection varies from the start of acquisition, and this has been correctly recorded in the image header, **Correct to injection** may be activated.

If image acquisition timing data is not available in the image header, it is recommended that the user resave their data in a format that allows the timing information to be added (e.g. DICOM), before using the **Merge Frames** tool.

#### **Timing Vector**

The timing of the created dynamic series must be constructed. It can be specified using the **Create time vector based on** selection.

|                                |                      | 6 | S      |          |             |
|--------------------------------|----------------------|---|--------|----------|-------------|
| Create time vector based on: f | rames duration       | • |        | <b>€</b> |             |
| corrected Half Time 6586.2     | [sec] 18 F (109.77 n | M | frames | durat    | ion         |
|                                |                      |   | frames | start    | time        |
| Scan Start Time 201            | 15.3.16 - 15:38      |   | frames | series   | s time      |
|                                |                      |   | frames | acqui    | sition time |
|                                |                      |   |        |          |             |

Processing is started with the **Merge** button, and the user has a choice between replacing the currently open image series, or creating a new series.

|   | Confirmation                           |
|---|----------------------------------------|
| ? | Do you want to Merge selected studies? |
|   | ✓ Yes X No                             |

Before the new series is created and optionally decay corrected, the timing is displayed in a dialog window for confirmation and editing. In the example below, which was generated using **frames acquisition times**, there are gaps of about 40 seconds between the acquisitions. They occurred because the scanner had to be restarted for the subsequent whole-body acquisitions. Using **frames duration**, this information would have been missed.

|                                                              | Merge Finis            | hed. Edit Time:         |  |  |
|--------------------------------------------------------------|------------------------|-------------------------|--|--|
| Frame selec                                                  | tion: from 1           | to 10                   |  |  |
| Sam                                                          | ples: duration 1.0     | increment 1.0 seconds 💌 |  |  |
|                                                              | Set to Frame selection | Set to all Frames       |  |  |
|                                                              | Offset to zero         | Convert as mid times    |  |  |
|                                                              | + Add Offset 0.0       | ×                       |  |  |
|                                                              | Save Time              | 🛱 Retrieve Time         |  |  |
| Selected Fra                                                 | ames: 10 of 10         | View time in: seconds   |  |  |
| [FRAME]                                                      | [START]                | [END]                   |  |  |
| 1                                                            | 0.0                    | 554.0                   |  |  |
| 2                                                            | 593.0                  | 1147.0                  |  |  |
| 3                                                            | 1193.0                 | 1746.0                  |  |  |
| 4                                                            | 1784.0                 | 2337.0                  |  |  |
| 5                                                            | 2387.0                 | 2940.0                  |  |  |
| 6                                                            | 3003.0                 | 3557.0                  |  |  |
| 7                                                            | 3599.0                 | 4152.0                  |  |  |
| 8                                                            | 4191.0                 | 4745.0                  |  |  |
| 9                                                            | 4788.0                 | 5341.0                  |  |  |
| 10                                                           | 5402.0                 | 5955.0                  |  |  |
| Check time consistency Trim durations Remove gaps & overlaps |                        |                         |  |  |
|                                                              | <u>O</u> k             | <u>C</u> ancel          |  |  |

# **Inspection of Dynamic Series**

Once merging is complete, the user should examine the resulting dynamic series. By default, the suffix [MERGE\_T] is added to the *Series Description*. This can be edited using the *Info* & *Edit* dialog window available with the ① button, then **Edit Patient / Study Info**.

Of particular importance for later residence time calculation is the injected dose of radiotracer and radionuclide half-life. These parameters can be edited on the *SUV PARAMETERS* tab. Note, the new dynamic image series must be saved in a suitable image format to maintain this information in the image header (e.g. DICOM). Radionuclide and Calibrated dose in syringe are used during the calculation of residence times in PKIN, and are written to the exported OLINDA .cas file. However, note that OLINDA does not interpret this information during loading.

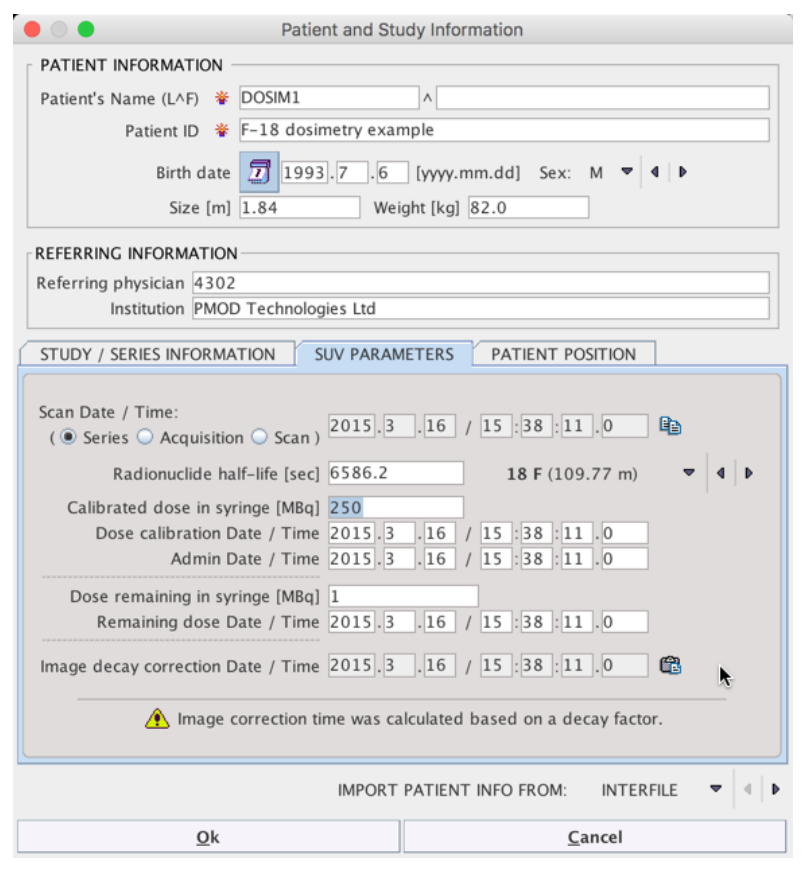

Additionally, the user should check the image for movement between frames. This is particularly important where multiple scanning sessions were used, as positioning of the subject is very likely to change. The presence of movement or misalignment between organ positions across time influences the type of VOIs required in the next step.

# **VOI Definition in PBAS/Fuse It**

As a next step organ outlines (VOIs) need to be defined. PMOD offers various flexible approaches to overcome the challenges of this task. Organs with clear uptake can be addressed via iso-contouring. Others may require manual or semi-automatic outlining, or recourse to a matched anatomical data set. Thanks to the 4D-capabilites of PMOD VOIs, organ position and even shape changes between sequential acquisitions can be precisely tracked. Finally, using a drop-down list, each VOI can easily be assigned to an organ with properties corresponding to a particular dosimetry phantom anatomy. The basics of VOI analysis and descriptions of the tools available are available in a dedicated

section of the PMOD online manual: <u>http://doc.pmod.com/pbas/640.htm</u>, and are thus not covered in detail here. The relevant aspects of VOI Properties are described below.

#### **VOI Properties**

In the case of many organs and tissues required for dosimetry analysis it is not possible to make a complete delineation, because the organ/tissue is not clearly visible, or because (as in the case of muscle), it is not compact. In this case, standard organ volumes can be used in order to extrapolate VOI uptake to organ uptake. An organ can be assigned to a defined VOI as illustrated below:

- 1) Select the VOI in the list.
- 2) Open the VOI properties editor using the 婦 button, and select the Set button.
- **3)** Select an appropriate name list. For instance, the **OLINDA (Adult male)** contains the organ definitions (name, volume, mass) for the adult male phantom in OLINDA.
- Choose the organ from the list. The predefined ORGAN volume and mass are shown and may be edited.
- 5) Close with the Set VOI name and color button.

An additional advantage of this workflow is that the VOI names correspond exactly to those required for export of an OLINDA/EXM case file at the end of the overall dosimetry analysis.

| ٥Ŭ              | ~                  | _ ▼              | VOIs                  |          |
|-----------------|--------------------|------------------|-----------------------|----------|
| 195             | A                  |                  | ame                   |          |
| -               |                    | 1 Y Te           | stes                  |          |
|                 |                    | 🗘 2 Z Liv        | er                    | 3D       |
| A               | 5555555555         | 3 Z Pa           | ncreas                | +        |
|                 | 2                  | 4 Z Sp           | leen                  |          |
| .   ≜           | > 2D               | 5 Z Thy          | rold                  | -        |
|                 | > 20               |                  | /mus<br>art wall      |          |
| ~               |                    | 8 Z He           | art contents          | - A -    |
|                 |                    | 9 Y SI           | contents              |          |
|                 |                    | 10 Z Mu          | scle                  |          |
| -               | = 2D ×             | 11 Z Act         | ive marrow            | 0-4-0    |
|                 | ▼ 0.               | 12 Uri           | nary bladder contents |          |
| a—a             |                    | 13 Y KIO         | Ineys                 | ×        |
|                 |                    | 14 2 Ga          | ain                   | · •      |
|                 | < 2D ele           |                  |                       | 0        |
|                 |                    |                  |                       |          |
| Ť               | IL VOI prop        | erties           | 23                    |          |
|                 |                    |                  |                       |          |
|                 | VOL                | ame Liver        | 4 S                   | et       |
| S1              |                    | 100              | 7                     | 4        |
| ~               | Static / Dynami    | cVOI 🔼 💌         |                       |          |
|                 | Trac               | king: SEED       | ▼   4   ▶             |          |
| 8               | Organi             | -<br>1910 0      | [n]                   |          |
|                 | Organi             | lumo 1010.047610 | [9]                   |          |
| ~               | Organivo           | lume 1819.047619 | com                   |          |
|                 | Тар                | e VOI 🚺 🖉 1      |                       | D        |
| 0               | Secto              | r VOL 🖌 🛆        |                       | R.OI     |
|                 |                    |                  |                       | D CTS    |
| <b>新</b> L Ente | r VOI name an      | d Color          | X                     |          |
|                 | r vorname un       |                  |                       | - +      |
|                 | A (Adult male)     |                  |                       | 7 -      |
| OLIND           | A (Addit male)     |                  |                       |          |
| Broin           | 5                  |                  | -                     |          |
| Brosete         | including skin     |                  | -                     |          |
| Cortical        | hone               |                  |                       | 11<br>11 |
| Gallblad        | ider contents      |                  |                       |          |
| Heart co        | ontents            |                  | -                     |          |
| Heartwa         | all                |                  |                       | $\times$ |
| Kidnevs         |                    |                  | _                     |          |
| Liver           |                    |                  |                       |          |
| LLI cont        | ents               |                  |                       |          |
| Lungs           |                    |                  |                       |          |
| Muscle          |                    |                  |                       |          |
| Ovaries         |                    |                  | _                     |          |
| Pancrea         | 10                 |                  | •                     | -        |
|                 |                    |                  |                       |          |
| VOI nam         | ne Liver           |                  | ▼ <mark>&gt;</mark>   |          |
| ORGA            | N <b>volume</b> 18 | 9.047619 [n      | nl] mass 1910.0 [g]   |          |
|                 | ▶ Set VO           | name and color   | × <u>C</u> ance       | el       |
| -               |                    |                  |                       |          |

In the event of body/organ movement between frames, a dynamic (4D) VOI may be necessary. An initial VOI should be created, typically on the first time frame, then the *VOI Properties* should be set to *Dynamic*.

|                    | VOI pro                       | operties                                               |                               |              |
|--------------------|-------------------------------|--------------------------------------------------------|-------------------------------|--------------|
| VOI n              | ame Brain                     | <i>x</i> -                                             |                               | <b>4</b> Set |
| Static / Dynamic   | : VOI 📐 🛚                     | R                                                      |                               |              |
| Tracl<br>Organ vol | king: SEED<br>ume 1352.3      | 80952                                                  | ▶<br>[ccm]                    |              |
| Organ r            | nass 1420.0                   |                                                        | [g]                           |              |
| Таре               | voi 🚺 🖉                       | ] 1                                                    |                               |              |
| Sector             | voi 🔁 🛃                       | )                                                      |                               |              |
| Location:          | L X<br>0.0<br>1.0<br>◀ ▶      | <sup>1</sup> / <sub>2</sub> Y<br>56.0547<br>1.0<br>▼ ▲ | ∠ Z<br>-113.945<br>1.0<br>⊾ ज | 5            |
| Size:              | L X<br>142.1875<br>0.1<br>↓ ▶ |                                                        | ∠ Z<br>130.8<br>0.1<br>⊾ च    |              |
| Rotation:          | ∠ Z<br>0.0<br>1.0<br>□ ↓ ↓    | L X<br>0.0<br>1.0<br>▲ ₩                               | È Y 0.0 1.0 ▲ 4               |              |
| <u>O</u> k         |                               |                                                        | <u>C</u> ancel                |              |

Static VOI 🗠: If a VOI is static, the same VOI definition is applied and shown at all times.

Dynamic VOI E: For dynamic VOIs, a different VOI definition can be used at different times. Note that a dynamic VOI is only shown when viewing the images of the time frame it was defined on. As long as only one VOI is defined, statistics calculation will apply this VOI at all times as with a static VOI. However, as soon as VOIs have been defined at more than one time, it is required that VOIs are defined at all times. Here the VOI propagate functionality may be helpful (available on the *VOI Adjustment* tool bar).

Propagate option button : Propagation for VOIs means copying a VOI from one time frame to another. This function is only available for dynamic series and VOIs set to dynamic in *VOI Properties*.

# **Dosimetry Organ List**

Organs available in the OLINDA (Adult male), with default mass and volume, are listed below:

| OLINDA (Adult male)    | Organ volume (ml) | Organ mass (g) |
|------------------------|-------------------|----------------|
| Adrenals               | 15.52380952       | 16.3           |
| Brain                  | 1352.380952       | 1420.0         |
| Breasts_including_skin | NA                | NA             |

| Gallbladder_contents                                                                                                    | 53.04761905                                                                                                    | 55.7                                                                                                    |
|----------------------------------------------------------------------------------------------------|----------------------------------------------------------------------------------------------------|----------------------------------------------------------------------------------------------------|
| LLI_contents                                                                                                    | 136.1904762                                                                                                    | 143.0                                                                                                    |
| SI_contents                                                                                                    | 1047.619048                                                                                                    | 1100.0                                                                                                    |
| Stomach_contents                                                                                                    | 247.6190476                                                                                                    | 260.0                                                                                                    |
| ULI_contents                                                                                                    | 220.952381                                                                                                    | 232.0                                                                                                    |
| Heart_contents                                                                                                    | 432.3809524                                                                                                    | 454.0                                                                                                    |
| Heart_wall                                                                                                    | 300.952381                                                                                                    | 316.0                                                                                                    |
| Kidneys                                                                                                    | 284.7619048                                                                                                    | 299.0                                                                                                    |
| Liver                                                                                                    | 1819.047619                                                                                                    | 1910.0                                                                                                    |
| Lungs*                                                                                                    | 952.3809524                                                                                                    | 1000.0                                                                                                    |
| Muscle                                                                                                    | 26923.0                                                                                                    | 28000.0                                                                                                    |
| Ovaries                                                                                                    | NA                                                                                                    | NA                                                                                                    |
|                                                                                                    |                                                                                                    |                                                                                                    |
| Pancreas                                                                                                    | 89.80952381                                                                                                    | 94.3                                                                                                    |
| Pancreas<br>Red_marrow                                                                                                    | 89.80952381<br>1066.666667                                                                                                    | 94.3<br>1120.0                                                                                                    |
| Pancreas<br>Red_marrow<br>Cortical_bone                                                                                                    | 89.80952381<br>1066.666667<br>3809.52381                                                                                                    | 94.3<br>1120.0<br>4000.0                                                                                                    |
| Pancreas<br>Red_marrow<br>Cortical_bone<br>Trabecular_bone                                                                                         | 89.80952381<br>1066.666667<br>3809.52381<br>952.3809524                                                                                                    | 94.3<br>1120.0<br>4000.0<br>1000.0                                                                                                    |
| Pancreas<br>Red_marrow<br>Cortical_bone<br>Trabecular_bone<br>Spleen                                                                               | <ul> <li>89.80952381</li> <li>1066.666667</li> <li>3809.52381</li> <li>952.3809524</li> <li>174.2857143</li> </ul>                                                                                                    | 94.3<br>1120.0<br>4000.0<br>1000.0<br>183.0                                                                                                    |
| Pancreas<br>Red_marrow<br>Cortical_bone<br>Trabecular_bone<br>Spleen<br>Testes                                                                     | <ul> <li>89.80952381</li> <li>1066.666667</li> <li>3809.52381</li> <li>952.3809524</li> <li>174.2857143</li> <li>37.23809524</li> </ul>                                                                                      | 94.3<br>1120.0<br>4000.0<br>1000.0<br>183.0<br>39.1                                                                                              |
| Pancreas<br>Red_marrow<br>Cortical_bone<br>Trabecular_bone<br>Spleen<br>Testes<br>Thymus                                                           | <ul> <li>89.80952381</li> <li>1066.666667</li> <li>3809.52381</li> <li>952.3809524</li> <li>174.2857143</li> <li>37.23809524</li> <li>19.9047619</li> </ul>                                                                  | <ul> <li>94.3</li> <li>1120.0</li> <li>4000.0</li> <li>1000.0</li> <li>183.0</li> <li>39.1</li> <li>20.9</li> </ul>                              |
| Pancreas<br>Red_marrow<br>Cortical_bone<br>Trabecular_bone<br>Spleen<br>Testes<br>Thymus                                                           | <ul> <li>89.80952381</li> <li>1066.666667</li> <li>3809.52381</li> <li>952.3809524</li> <li>174.2857143</li> <li>37.23809524</li> <li>19.9047619</li> <li>19.71428571</li> </ul>                                             | <ul> <li>94.3</li> <li>1120.0</li> <li>4000.0</li> <li>1000.0</li> <li>183.0</li> <li>39.1</li> <li>20.9</li> <li>20.7</li> </ul>                |
| Pancreas<br>Red_marrow<br>Cortical_bone<br>Trabecular_bone<br>Spleen<br>Spleen<br>Testes<br>Thymus<br>Thymus                                       | <ul> <li>89.80952381</li> <li>1066.666667</li> <li>3809.52381</li> <li>952.3809524</li> <li>174.2857143</li> <li>37.23809524</li> <li>19.9047619</li> <li>19.71428571</li> <li>200.952381</li> </ul>                         | <ul> <li>94.3</li> <li>1120.0</li> <li>4000.0</li> <li>1000.0</li> <li>183.0</li> <li>39.1</li> <li>20.9</li> <li>20.7</li> <li>211.0</li> </ul> |
| Pancreas<br>Red_marrow<br>Cortical_bone<br>Trabecular_bone<br>Spleen<br>Spleen<br>Testes<br>Thymus<br>Thymus<br>Utinary_bladder_contents           | 89.80952381<br>1066.666667<br>3809.52381<br>952.3809524<br>174.2857143<br>37.23809524<br>19.9047619<br>19.71428571<br>200.952381<br>NA                                                                                       | 94.3<br>1120.0<br>4000.0<br>1000.0<br>183.0<br>39.1<br>20.9<br>20.7<br>211.0<br>NA                                                               |
| Pancreas<br>Red_marrow<br>Cortical_bone<br>Trabecular_bone<br>Spleen<br>Spleen<br>Tostes<br>Thymus<br>Thymus<br>Utinary_bladder_contents<br>Uterus | <ul> <li>89.80952381</li> <li>1066.666667</li> <li>3809.52381</li> <li>952.3809524</li> <li>174.2857143</li> <li>37.23809524</li> <li>19.9047619</li> <li>19.71428571</li> <li>200.952381</li> <li>NA</li> <li>NA</li> </ul> | 94.3<br>1120.0<br>4000.0<br>1000.0<br>183.0<br>39.1<br>20.9<br>20.7<br>211.0<br>NA<br>NA                                                         |

Organ masses were taken from Stabin & Siegel (2003) [3]. Note: a tissue density of 1.05 g/ml was assumed for conversion of all organ masses to volume. Users may choose to use the lower density of 0.4 g/ml for lung.

Organs available in the OLINDA (Adult female), with default mass and volume, are listed below:

| OLINDA (Adult female)    | Organ volume (ml) | Organ mass (g) |
|--------------------------|-------------------|----------------|
| Adrenals                 | 13.33             | 14.0           |
| Brain                    | 1142.86           | 1200.0         |
| Breasts_including_skin   | 392.38            | 412.0          |
| Gallbladder_contents     | 47.62             | 50.0           |
| LLI_contents             | 128.57            | 135.0          |
| SI_contents              | 357.14            | 375.0          |
| Stomach_contents         | 219.05            | 230.0          |
| ULI_contents             | 200.0             | 210.0          |
| Heart_contents           | 390.48            | 410.0          |
| Heart_wall               | 228.57            | 240.0          |
| Kidneys                  | 261.9             | 275.0          |
| Liver                    | 1333.33           | 1400.0         |
| Lungs*                   | 761.9             | 800.0          |
| Muscle                   | 16346.0           | 17000.0        |
| Ovaries                  | 10.48             | 11.0           |
| Pancreas                 | 80.95             | 85.0           |
| Red_marrow               | 1000.0            | 1050.0         |
| Cortical_bone            | 2857.14           | 3000.0         |
| Trabecular_bone          | 714.29            | 750.0          |
| Spleen                   | 142.86            | 150.0          |
| Testes                   | NA                | NA             |
| Thymus                   | 19.05             | 20.0           |
| Thyroid                  | 16.19             | 17.0           |
| Urinary_bladder_contents | 152.38            | 160.0          |

| Uterus   | 75.24 | 79.0 |
|----------|-------|------|
| Fetus    | NA    | NA   |
| Placenta | NA    | NA   |

# **Residence Times Calculation in PKIN**

The radioactivity in each organ VOI is then averaged and transferred to PKIN, PMOD's kinetic modeling tool, as a time-activity curve (TAC). The TACs may feature time shifts to account for acquisitions with multiple bed positions. Before the actual number of disintegrations in the organs can be estimated, decay correction – if applied – has to be undone, and activity concentration data needs to be converted into total organ uptake. PMOD's workflow allows this process to be automated. Several integration approaches can be applied to the count rate curves generated: Discrete rectangular or trapezoidal integration followed by isotope decay, fitting of the declining part of the data with exponentials and algebraic integration, or a combination of both.

The OLINDA Residence Times model performs pre-processing steps for the calculation of the absorbed dose from diagnostic or therapeutic radiopharmaceuticals. Given the time-course of the activity in a volume of tissue, it calculates the Residence Time, which could in fact better be called the Normalized Cumulated Activity [9] to avoid confusion of its meaning. However, as it is widely used in literature, the notion Residence Time will be used in the remainder of this section. The residence time represents the total number of disintegrations occurring during an integration time, per unit of administered activity. Ideally, integration is performed from the time of administration to infinity.

The organ residence times resulting from the **OLINDA Residence Times** model can serve as input to a program such as OLINDA [4] for the actual calculation of the absorbed organ doses.

#### **Time-Activity Curve Transfer**

Following the definition of VOIs and assignment of VOI Properties as described in the previous section, the tracer time-activity curves (TACs) for each organ are calculated using

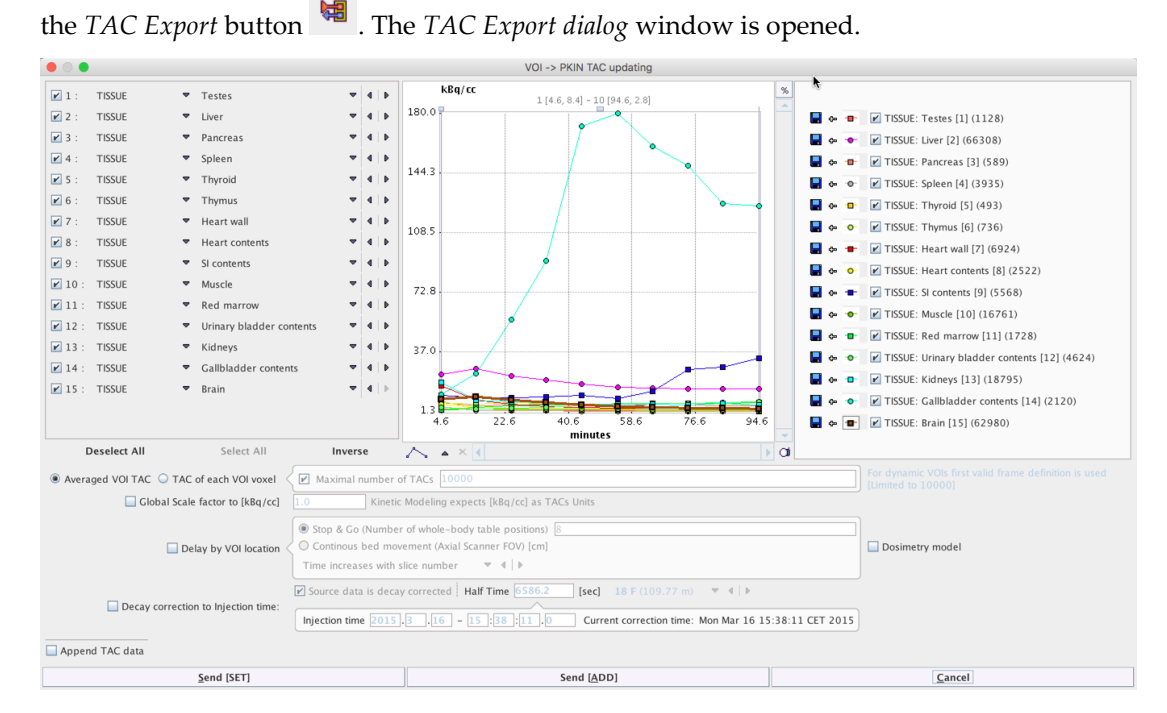

The TACs are displayed in the central curve display area, and their inclusion in the transfer to PKIN can be toggled using the menu on the left.

Below the curve display area the time shift between actual acquisition of each organ can be configured. Such a time shift can be used to correct for the acquisition of multiple fields-of-view to create a whole body PET image.

|                           | Stop & Go (Number of whole-body table positions)     8 |                   |
|---------------------------|--------------------------------------------------------|-------------------|
| 🖌 Delay by VOI location < | ○ Continous bed movement (Axial Scanner FOV) [cm]      | 🗹 Dosimetry model |
|                           | Time increases with slice number 🛛 🔻 🗏 🕨               | k                 |

Activating the **Delay by VOI location** button makes two options for time shift application available.

**Stop & Go** is intended for data acquired with multiple fields-of-view. The number of table positions used during whole body acquisition must be entered by the user, and the direction of scanning defined by setting **Time increases with slice number** or **Time decreases with slice number** (representing whether the subject was scanned from head to feet, or vice versa). Once activated, the time shift for each organ is calculated and displayed in the curve display area.

**Continuous bed movement** is applicable when the scanner supports whole body image acquisition through a continuously moving bed, such as the Siemens Biograph mCT Flow.

To the right of the time-shift dialog, the **Dosimetry model** button enables automated selection of the **Residence Times** model in PKIN following TAC transfer.

If decay correction was applied during merging, as described above, activation of **Decay correction to injection time** is unnecessary.

Decay correction to Injection time: Injection time 2015.3.16 - 15:38:11.0 Current correction time: Mon Mar 16 15:38:11 CET 2015

Finally, the TACs can be transferred to PKIN using either **Send (Set)** or **Send (Add)** buttons. **Send (Add)** will create a new tab if PKIN is already open.

#### **Edit Patient**

Depending on the method used to import the TACs into PKIN, isotope and activity information may or may not be available. **Radionuclide half-life** and **Calibrated dose in syringe** are necessary for *residence time* calculation. Transfer of TACs from VOI analysis in another PMOD module will also transfer patient data including SUV information. Loading of pre-saved TACs or TACs prepared as a text file will not include patient and SUV information. These parameters can be edited in the **Patient and Study Information** window as illustrated below. Activate **Edit Patient** in the **Tools** list, select **SUV PARAMETERS**, and enter **Radionuclide half-life** and **Pre-injected tracer activity**. Note that the activity needs to be calibrated to time 0 of the activity curve.

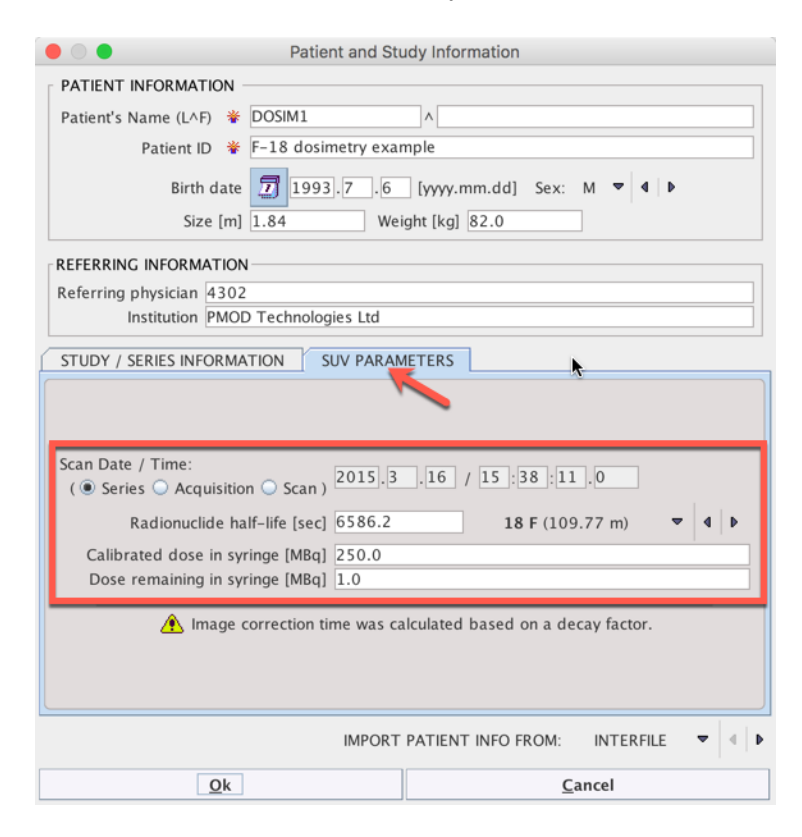

#### Edit Data

The regional VOI volume is available if the TAC was generated in PMOD's View tool and transferred to PKIN.

An alternative approach is to edit the VOI and organ volumes as follows:

- 1) Activate Edit Data in the Tools list
- 2) Select a region in the upper list.
- 3) Choose Edit volume from the curve tools
- 4) Enter the **Volume** of the VOI in the dialog window.
- **5)** Change The **Organ Volume** in the lower part. (currently, Organ mass is not used for the calculation).
- 6) Close the **PKIN data explorer** with **Ok**.

| Curve Name Curve Type  |           |             | File               | nv       |      |            |     |
|------------------------|-----------|-------------|--------------------|----------|------|------------|-----|
| Testes 🖌               | TIS       | TISSUE      |                    | DVANCE   | 10   |            | •   |
| Liver                  | TIS       | SUE         | A                  | DVANCE   | 10   |            |     |
| Pancreas               | TIS       | SUE         | A                  | DVANCE   | 10   |            |     |
| Spleen                 | TIS       | SUE         | A                  | DVANCE   | 10   |            |     |
| Thyroid                | TIS       | SUE         | C 1                | DWANCE   | 10   | 1 00       |     |
| Thymus                 | TIS       | SUE         | Change TAC volu    |          | volu | X          | , ř |
| Heart wall             | TIS       | SUE         |                    |          |      |            |     |
| Heart contents         | TIS       | SUE         | Volume (cc) 1621.0 |          |      | ^          |     |
| SI contents            | TIS       | SUE         | Volume [cc]        |          |      |            |     |
| Muscle                 | TIS       | SUE         | Ok Cancel          |          |      | ancel      |     |
| Active marrow          | TIS       | SUE         |                    |          |      |            |     |
| l laine na chladalan a | TIO       |             | -                  |          | _    | _          | - + |
|                        | Ed        | it volume   |                    |          |      |            | ÷   |
| Time begin             | Time end  | Val         | ue                 | Stdv     |      | Vol. [ccm] |     |
| 277.0                  | 332.4     | 22.6900     | 860226             | 6.100847 | 51   | 1621.0     |     |
| 870.0                  | 925.4     | 26.0348     | 469795             | 6.762376 | 09   | 1621.0     |     |
| 1470.0                 | 1525.4    | 22.0412     | 313284             | 5.621889 | 44   | 1621.0     |     |
| 2061.0                 | 2116.4    | 19.3800     | 517568             | 5.083735 | 74   | 1621.0     |     |
| 2664.0                 | 2719.4    | 17.1158     | 943524             | 4.750822 | 23   | 1621.0     |     |
| 3280.0                 | 3335.4    | 15.5119     | 424946             | 4.541912 | 12   | 1621.0     |     |
| 3876.0                 | 3931.4    | 15.0309     | 297663             | 4.426500 | 18   | 1621.0     |     |
| 4468.0                 | 4523.4    | 14.6037     | 561715             | 5.421435 | 73   | 1621.0     |     |
| 5065.0                 | 5120.4    | 14.3036     | 717188             | 7.682406 | 83   | 1621.0     |     |
| 5679.0                 | 5734.4    | 14.2787     | 007095             | 10.21971 | 659  | 1621.0     |     |
|                        |           |             |                    |          |      |            |     |
| Organ Mass 1           | 910 [g]   | Organ Volum | ne 1000            | [ccm]    |      |            |     |
|                        |           |             |                    |          |      |            |     |
|                        |           | Can         | icel               |          | 1    | -          |     |
| Standard 4             | Model & F | Par. 🔺      | Region to          | Plasma   |      | Edit Dat   | a 4 |
|                        | 1         |             |                    |          |      |            |     |

#### **Operational Equations**

Given an activity  $A_0$  applied to a subject, and a measured (not decay corrected) activity A(t) in an organ, the residence time t is calculated by

$$\tau = \frac{\int_{0}^{\infty} A(t) dt}{A_{0}}$$

Note that the unit of t is usually given as [Bq×hr/Bq]. The measured part of the organ activity can easily be numerically integrated by the trapezoidal rule. For the unknown remainder of A(t) until infinity it is a conservative assumption to apply the radioactive decay of the isotope. This exponential area can easily be calculated and added to the trapezoidal area. Alternatively, if the measured activity curve has a dominant washout shape, a sum of exponentials can be fitted to the to the measured data and the entire integral algebraically calculated.

## **Model Input Parameters**

The **OLINDA Residence Times** model in PKIN supports both the trapezoidal integration approach as well as the use of fitted exponentials. It furthermore supports some practicalities such as conversion of an average activity concentration in [kBq/cc] to activity in [Bq], by multiplication with the VOI volume, and reversion of decay correction.

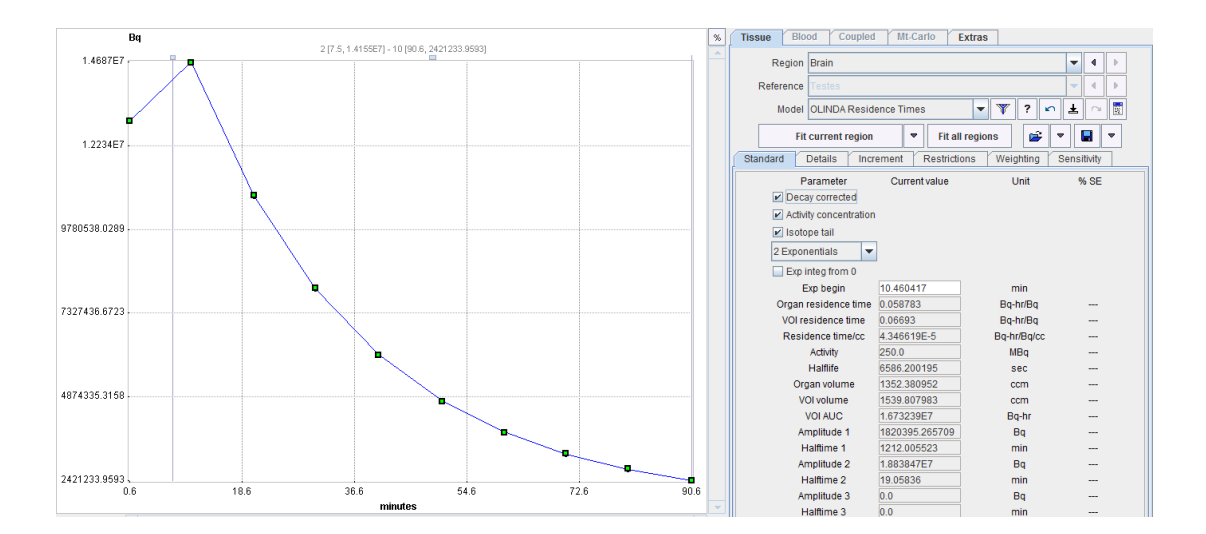

The **OLINDA Residence Times** model has 4 input parameters that need to be specified interactively by the user. These settings can easily be propagated from one region to all others with the **Model & Par** button.

| Decay<br>corrected        | Check this box if the loaded curves were decay corrected, as is usually the case for PET imaging studies. The <b>Halflife</b> of the radioisotope will be used to undo the decay correction.                                                  |
|---------------------------|----------------------------------------------------------------------------------------------------|
| Activity<br>concentration | Check this box if the loaded curves represent activity concentration, rather than the total activity in a region. The <b>volume</b> of the region will be multiplied with the signal to calculate activity in [Bq].                           |
| Isotope tail              | Check this box to use the radioactive decay shape for the integration from<br>the end of the last frame to infinity. This option is only relevant if<br>exponentials are fitted to the measurement.                                           |
|                           | For the <b>Rectangle</b> and <b>Trapezoid</b> methods it will always be enabled. For<br>the exponentials it will also be enabled if the exponential halftime is<br>longer than the isotope half-life (a warning will be recorded in the log). |
| Integration               | The integration method can be selected in the option list:                                                                                                    |

| Rectangle      | • |
|----------------|---|
| Rectangle      |   |
| Trapezoid      |   |
| 1 Exponential  |   |
| 2 Exponentials |   |
| 3 Exponentials |   |

The **Rectangle** method is the natural selection for PET values that represent the time average during the frame duration. If there are gaps between the PET frames, the uncovered area is approximated by the trapezoidal rule.

The **Trapezoid** method uses trapezoidal areas between the frame midtimes.

With an **Exponential** selection, the specified number of decaying exponentials is fitted to the measurements, and used for analytical integration. Note that samples marked as invalid are neglected in the fit.

- Exp integ fromCheck this box to use the exponential from time zero for the integration. If0the box is unchecked, rectangular integration is used for samples before<br/>Exp begin.
- **Exp begin** Defines the time (frame mid), from which point onwards the exponentials are fitted to the measurement.

## **Model Output Parameters**

As soon as the **Fit Region** button is activated, the fits and calculations are performed, resulting in a list of parameters:

| Organ residence time               | Total number of disintegrations in the organ volume from<br>time 0 until infinity per unit injected activity. This is the main<br>result and equal to <b>Residence time/cc*Organ Volume</b> . Note<br>that it is zero as long as the <b>Organ volume</b> is not defined. |  |  |  |  |
|------------------------------------|----------------------------------------------------------------------------------------------------|--|--|--|--|
| [Bq×hr/Bq]                         |                                                                                                    |  |  |  |  |
| VOI residence time<br>[Bq×hr/Bq]   | Total number of disintegrations in the regional VOI volume from time 0 until infinity per unit of injected activity, calculated as <b>VOI AUC/Activity</b> .                                                                                                    |  |  |  |  |
| Residence Time/cc<br>[Bq/cc×hr/Bq] | Total number of disintegrations per unit volume in the region.<br>Equal to <b>VOI residence time/VOI Volume</b> .                                                                                                    |  |  |  |  |
| Activity [MBq]                     | Administered activity. Shown for verification only.                                                                                                    |  |  |  |  |
| Halflife [sec]                     | Isotope halflife. Shown for verification only.                                                                                                    |  |  |  |  |
| Organ Volume [ccm]                 | Volume of the organ which corresponds to the regional VOI.<br>Shown for verification only.                                                                                                    |  |  |  |  |

| VOI Volume [ccm]                                 | Volume of the VOI in which the uptake is measured. Shown for verification only.                                                                                               |
|--------------------------------------------------|----------------------------------------------------------------------------------------------------|
| VOI AUC [Bq×hr]                                  | Integral of the activity curve from time 0 till infinity.                                                                                                    |
| Amplitude 1, 2, 3 [Bq]<br>Halftime 1, 2, 3 [min] | Amplitudes and halftimes of the fitted exponentials. In the case of 1 exponential a linear regression is applied, whereas iterative fitting is used with 2 or 3 exponentials. |

#### **OLINDA Case File Export**

Using a dedicated facility in PKIN, the resulting residence times may be directly exported into an OLINDA/EXM case file. During this process, the complementary "Remainder in the Body" residence time is automatically calculated and added. OLINDA/EXM can then be started, the case retrieved, and the doses readily calculated.

After the **OLINDA Residence Times** model has been configured and fitted for all organs, a .cas file for direct import into OLINDA/EXM can be created as follows:

1) Select Edit Data from the Tools list in the lower right.

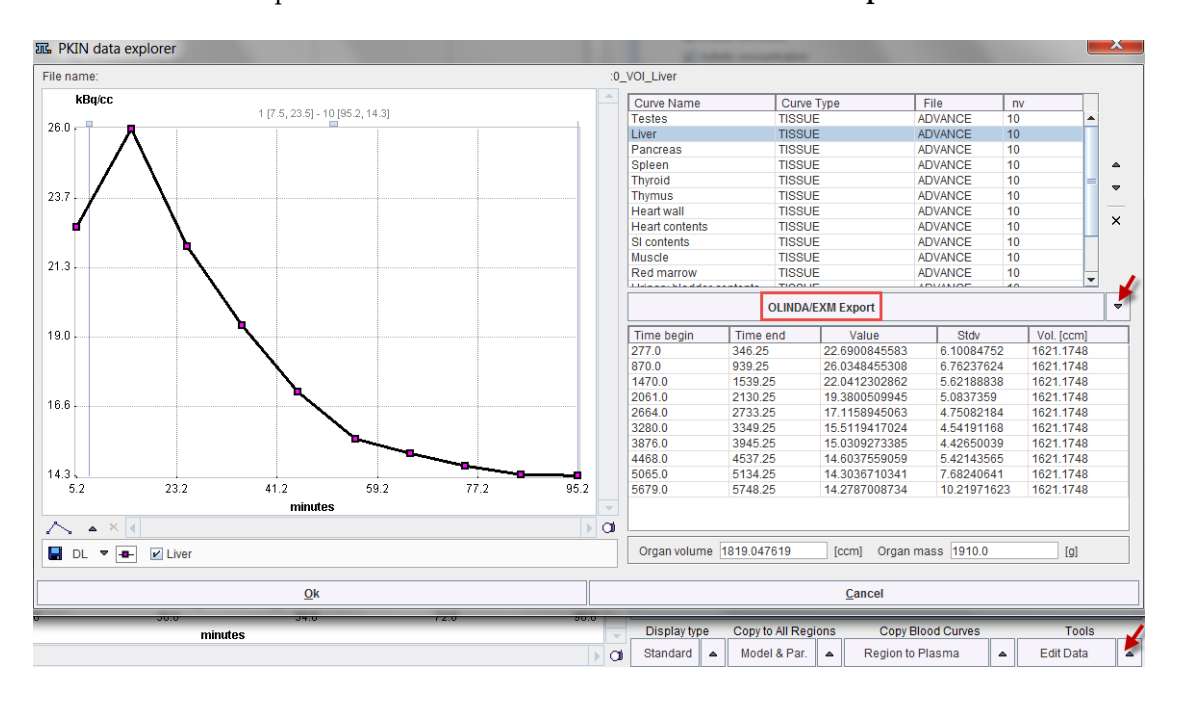

2) Switch the operation below the curve list to OLINDA/EXM Export.

3) The dialog window opened lists the phantoms supported by OLINDA/EXM. Please select the appropriate phantom, but note that OLINDA/EXM does not actually interpret this information during loading of the .cas file (as for radionuclide and injected dose). The option Use default Olinda dose should normally be on. Otherwise, the dose information in the patient SUV panel will be used. This will most probably cause problems upon import of the .cas file into OLINDA/EXM, because OLINDA/EXM crashes when the dose values are not integer values.

| Select subject type:                       |                |  |  |  |
|--------------------------------------------|----------------|--|--|--|
| Adult Male                                 |                |  |  |  |
| Adult Female                               |                |  |  |  |
| 15 Years Old                               |                |  |  |  |
| 10 Year Old                                |                |  |  |  |
| 5 Years Old                                |                |  |  |  |
| 🔾 1 Year Old                               |                |  |  |  |
| Newborn                                    |                |  |  |  |
| 🔾 3 Month Pregnant W                       | /oman          |  |  |  |
| 6 Month Pregnant Woman                     |                |  |  |  |
| 🔾 9 Month Pregnant W                       | /oman          |  |  |  |
|                                            |                |  |  |  |
| ☑ Use default Olinda dose (210 and 24 MBq) |                |  |  |  |
| <u>O</u> k                                 | <u>C</u> ancel |  |  |  |

**4)** Finally, specify a location and a name for saving of the .cas file. This file can be loaded in OLINDA/EXM using the **Retrieve Case** button.

| Main Input Form                                                                                                    | Nuclide Input Form                                  | Models Input Form                                    | Kinetics Input Form               | Help Form |  |  |
|----------------------------------------------------------------------------------------------------|-----------------------------------------------------|------------------------------------------------------|-----------------------------------|-----------|--|--|
|                                                                                                    |                                                     |                                                      |                                   |           |  |  |
| To perform Dose<br>phantoms and (3                                                                                           | Calculations, you must<br>) enter kinetic data, the | t (1) select a nuclide, (2<br>n select the DOSES but | ) choose one or more b<br>ton, or | ody       |  |  |
| To calculate Dose Conversion Factors, (1) select a nuclide, (2) choose one or more body phantoms, then select the DFs button |                                                     |                                                      |                                   |           |  |  |
| Nuclide: F-18<br>Model(s): Adult Male,                                                                                       |                                                     |                                                      |                                   |           |  |  |
| Copyright 2003 Vanderbilt University, all rights reserved.                                                                   |                                                     |                                                      |                                   |           |  |  |
|                                                                                                    |                                                     |                                                      |                                   |           |  |  |
| DOSES                                                                                                    | DFs                                                 | Save Case                                            | Retrieve Case                     |           |  |  |

Note that the region names must be spelled exactly as below for the export/import to work properly:

Adrenals Brain Breasts\_including\_skin Gallbladder\_contents LLI\_contents SI\_contents Stomach\_contents ULI\_contents Heart\_contents Heart\_wall Kidneys Liver Lungs Muscle Ovaries Pancreas Red\_marrow Cortical\_bone Trabecular\_bone Spleen Testes Thymus Thyroid Urinary\_bladder\_contents Uterus Fetus Placenta

Use of the *Dosimetry Organs list* in *VOI Properties*, as described earlier in this manual, ensures that the correct format is followed.

The difference between the injected activity and the activity accumulated in all organs is treated as the Remainder.

Residence times can be compared between PMOD and OLINDA using the View Parameters tool:

| Farame | sters Display relati | ve change curve | Display model curve | 5        |               |          |
|--------|----------------------|-----------------|---------------------|----------|---------------|----------|
| 🔺 No   | Region               | Model           | Organ residence ti  | me       | Integration r | nethod   |
| 1      | Testes               | OLINDA Reside   | 4.453018E-4         |          | Trapezoid     |          |
| 2      | Liver                | OLINDA Reside   | 0.213824            |          | Trapezoid     |          |
| 3      | Pancreas             | OLINDA Reside   | 0.002982            |          | Trapezoid     |          |
| 4      | Spleen               | OLINDA Reside   | 0.001904            |          | Trapezoid     |          |
| 5      | Thyroid              | OLINDA Reside   | 3.141328E-4         |          | Trapezoid     |          |
| 6      | Thymus               | OLINDA Reside   | 7.637512E-4         |          | Trapezoid     |          |
| 7      | Heart_wall           | OLINDA Reside   | 0.009495            |          | Trapezoid     |          |
| 8      | Heart_contents       | OLINDA Reside   | 0.00799             |          | Trapezoid     |          |
| 9      | SI_contents          | OLINDA Reside   | 0.159237            |          | Trapezoid     |          |
| 10     | Muscle               | OLINDA Reside   | 0.402439            |          | Trapezoid     |          |
| 11     | Red_marrow           | OLINDA Reside   | 0.040954            |          | Trapezoid     |          |
| 12     | Urinary_bladder      | OLINDA Reside   | 0.007484            |          | Trapezoid     |          |
| 13     | Kidneys              | OLINDA Reside   | 0.012542            |          | Trapezoid     |          |
| 14     | Gallbladder_con      | OLINDA Reside   | 0.039245            |          | Trapezoid     |          |
| 15     | Brain                | OLINDA Reside   | 0.043516            |          | Trapezoid     |          |
| •      | II                   |                 |                     |          |               |          |
| No     | Region               | Model           | Blood delay         | Decay co | rrected       | Activity |
| 1      |                      | average         |                     |          |               |          |
| 2      |                      | median          |                     |          |               |          |
| 3      |                      | stdv            |                     |          |               |          |
|        |                      |                 |                     |          |               |          |
| •      |                      |                 |                     |          |               |          |

| <u></u>                                                                                                    |                   |                     |                  |      |                    | _            |       | × |
|----------------------------------------------------------------------------------------------------|-------------------|---------------------|------------------|------|--------------------|--------------|-------|---|
| Main Input Form                                                                                                    | Nuclide Input For | m Models Input For  | m Kinetics Input | Form | Help Form          |              |       |   |
| The previously used quantity of residence time was confusing to many users. This was only a measure of the number of disintegrations occurring in a source organ. This code works with the number of disintegrations per unit activity administered (uCi-hr/uCi or Bq-hr/Bq), either entered directly, or as calculated from formulas. This is mathematically equivalent to residence times, but is perhaps easier to understand. You may also enter data from a kinetic model, involving values of activity and half-lives, and fit them to a function.<br>Enter the number of disintegrations for the source organs, or use some of the special options below. |                   |                     |                  |      |                    |              |       |   |
| ,<br>Adrenals<br>Brain                                                                                                    | 0.0               | Ovaries<br>Pancreas | 0.0              |      | Cataatu            | n (otn) filo |       |   |
| Breasts                                                                                                    | 0.0               | Red Mar.            | 0.04095441       |      | Get setu           | p (stp) file |       |   |
| GB Cont                                                                                                    | 0.03924479        | CortBone            | 0.0              |      | Bone Activity or   | n Bone Sur   | faces |   |
| LLI Cont<br>SI Cont                                                                                                    | 0.0               | TrabBone<br>Spleen  | 0.0 0.00190378   |      | C Bone Activity in | Bone Volu    | me    |   |
| StomCont                                                                                                    | 0.0               |                     |                  |      | Voiding Bla        | adder Mode   | el    |   |
| ULI Cont<br>HeartCon                                                                                                    | 0.0               | Thymus<br>Thyroid   | 7.63751217       |      | ICRP G             | 61 Model     |       |   |
| Hrt Wall                                                                                                    | 0.00949520        | UB Cont             | 0.00748426       |      | Fractions a        | nd Half-tim  | es    |   |
| Kidneys                                                                                                    | 0.01254172        | Uterus              | 0.0              |      |                    |              |       |   |
| Liver                                                                                                    | 0.21382394        |                     | ,                |      | Fit data           | to Model     |       |   |
| Lungs                                                                                                    | 0.0               |                     |                  |      | Show me so         | me examp     | les   |   |
| Muscle                                                                                                    | 0.40243941        | Tot Body/Rem Body   | 1.69627535       |      |                    |              |       |   |
| Clear All Data                                                                                                    |                   |                     |                  |      |                    |              |       |   |

# References

- ICRU (2002) Absorbed dose specification in nuclear medicine report no 67. International Commission on Radiation Units and Measurements. Nuclear Technology Publishing, Ashford
- Nuclear Medicine Radiation Dosimetry, Advanced Theoretical Principles. McParland BJ, ed. Springer, 2010.
- **3)** Stabin MG and JA Siegel: Physical models and dose factors for use in internal dose assessment. Health Physics 82003, 5(3):294-310.
- Stabin MG, Sparks RB, Crowe E: OLINDA/EXM: the second-generation personal computer software for internal dose assessment in nuclear medicine. J Nucl Med 2005, 46(6):1023-1027.
- 5) Andersson M., Johansson L., Minarik D., Mattsson S., Leide-Svegborn S. An upgrade of the internal dosimetry computer program IDAC. In: Adliene Ny D, editor. Medical Physics in the Baltic States 10. 2012. p. 120-123.
- 6) International Commission on Radiological Protection. 1990 Recommendations of the International Commission on Radiological Protection. ICRP Publication 60, Pergamon Press, New York, 1991.
- 7) ICRP, 2007. The 2007 Recommendations of the International Commission on Radiological Protection. ICRP Publication 103. Ann. ICRP 37 (2-4).
- 8) ICRP, 2002. Basic Anatomical and Physiological Data for Use in Radiological Protection Reference Values. ICRP Publication 89. Ann. ICRP 32 (3-4).
- 9) Stabin MG: Fundamentals of Nuclear Medicine Dosimetry. Springer; 2008.

# **PMOD Copyright Notice**

Copyright © 1996-2016 PMOD Technologies LLC. All rights reserved.

The PMOD software contains proprietary information of PMOD Technologies LLC; it is provided under a license agreement containing restrictions on use and disclosure and is also protected by copyright law. Reverse engineering of the software is prohibited.

Due to continued product development the program may change and no longer exactly correspond to this document. The information and intellectual property contained herein is confidential between PMOD Technologies LLC and the client and remains the exclusive property of PMOD Technologies LLC. If you find any problems in the document, please report them to us in writing. PMOD Technologies LLC does not warrant that this document is error-free.

No part of this publication may be reproduced, stored in a retrieval system, or transmitted in any form or by any means, electronic, mechanical, photocopying, recording or otherwise without the prior written permission of PMOD Technologies LLC.

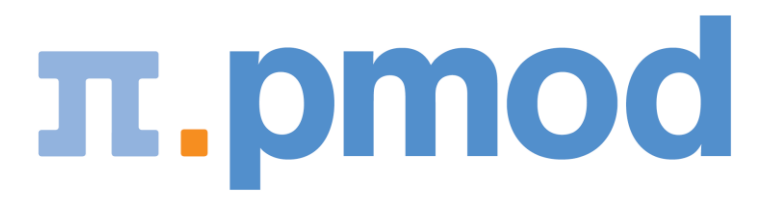

PMOD Technologies LLC Sumatrastrasse 25 8006 Zürich Switzerland +41 (44) 350 46 00 support@pmod.com http://www.pmod.com

# Index

#### С

Conventions • 4

#### D

Decay Correction • 7 Delay by VOI location • 17 Dosimetry Organ List • 12

#### Ε

Edit Data • 18 Edit Patient • 18 Effective Dose • 2, 3

#### I

ICRP • 3, 26 IDAC • 3 Integration • 20 International Commission on Radiation Units and Measurements • 2 Introduction • 2

#### Μ

Merge Frames Tool • 5 Model Input Parameters • 20 Model Output Parameters • 21

#### Ν

Normalized Cumulated Activity • 16

#### 0

OLINDA • i, 3, 10, 12, 14, 16, 20, 23, 24, 26 OLINDA Case File Export • 23 Operational Equations • 19

#### Ρ

PMOD Copyright Notice • 27 Propagate • 12

#### R

References • 26 residence time • 2

#### S

SUV PARAMETERS • 9, 18

#### Т

Time-Activity Curve Transfer • 17

Timing Vector • 8 V VOI Properties • 10